# Indsætte et eller flere billeder på en side (gallerier)

| 1. LOG PÅ                                                                                                    |                                                                  |  |  |
|----------------------------------------------------------------------------------------------------|------------------------------------------------------------------|--|--|
| <b>Log på</b> Mit Lejerbo via hængelåsen på den<br>hjemmeside, du skal redigere.                                                                                       |                                                                  |  |  |
| Klik på knappen "Rediger".                                                                                                    | Log ud Rediger                                                   |  |  |
| Herefter åbner værktøjsbjælken til<br>redigering. Fold den ud ved at klikke på den<br>lille hvide pil i øverste højre hjørne 🎽                                         | <u>∽</u> .⊕                                                      |  |  |
| Klik nu på <b>den blå Rediger-knap</b> til<br>venstre.                                                                                                    |                                                                  |  |  |
| (Det kan være du skal folde<br>værktøjsbjælken ud igen på den lille pil)                                                                                               | Reger Ny X Sersols Omdet   November Ny Redger Ugy Nedgeforebjehe |  |  |
| 2. FIND SIDEN DIT BILLEDE/DINE BILLEDER SKAL IND PÅ                                                                                                    |                                                                  |  |  |
| Brug <b>Navigationsbjælken</b> til at klikke dig frem til den side, hvor dit billede/dine billeder skal være. Den lille pil til højre for "Forside" folder siderne ud. |                                                                  |  |  |
| Vælg siden og klik "Gå"                                                                                                    | Tilstand Ny                                                      |  |  |
| Klik på "Komponent" i din værktøjslinje.                                                                                                    |                                                                  |  |  |
| 3. VÆLG TYPE AF KOMPONENT                                                                                                    |                                                                  |  |  |
| Vælg hvor billedet/billederne skal sættes ind.<br>Du kan vælge alle de steder, hvor der står<br>"Tilføj her"<br>I næste vindue vælger du "Billedgalleri" og            |                                                                  |  |  |
|                                                                                                    | Billedgalleri                                                    |  |  |

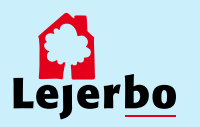

#### LEJERBO.DK | INDSÆT BILLEDER, GALLERI OG VIDEO

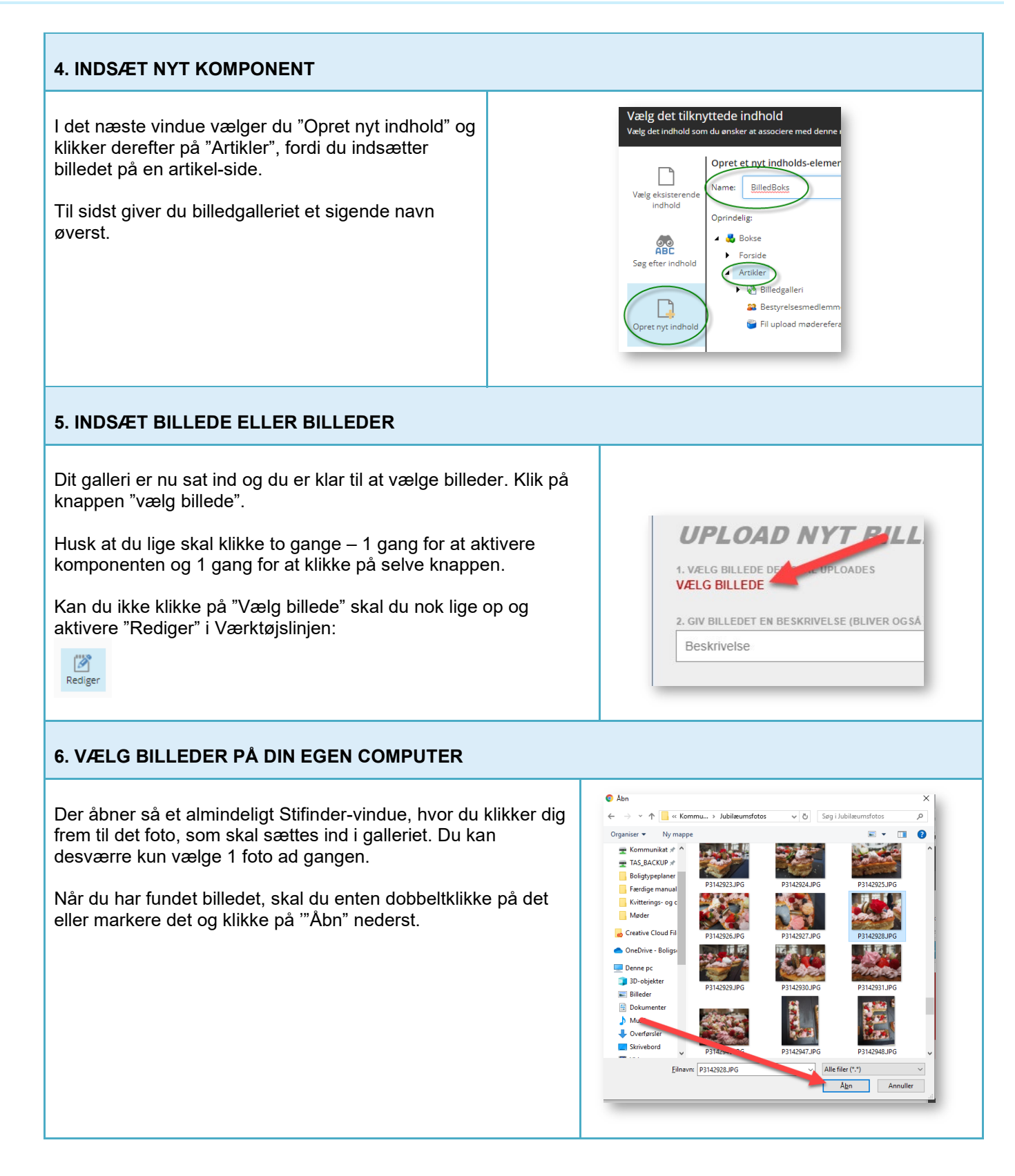

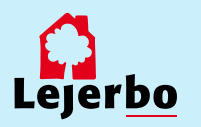

## LEJERBO.DK | INDSÆT BILLEDER, GALLERI OG VIDEO

| 7. VÆLG BESKRIVELSE                                                                                                    |                                                            |                              |  |  |
|----------------------------------------------------------------------------------------------------|------------------------------------------------------------|------------------------------|--|--|
| Billedets filnavn bliver nu vist på<br>din side.<br>I feltet "Beskrivelse" kan du skrive<br>en billedtekst, som også bliver vist<br>på din side. | 2. GIV BILLEDET EN BESKRIVELSE (BLIVER OG S<br>Beskrivelse | SÁ SAT SOM ALT-TEKST)        |  |  |
| 8. UPLAOD BILLEDET                                                                                                    |                                                            |                              |  |  |
| Klik nu på "UPLOAD" for at sætte billedet ind på din side.                                                                                       |                                                            | 3. UPLOAD BILLEDET<br>UPLOAD |  |  |

# SKAL DU INDSÆTTE FLERE BILLEDER I GALLERIET, STARTER DU BARE VED PUNKT 5 OG GENTAGER TIL GALLERIET HAR DE BILLEDER, DU ØNSKER.

| 9. ÆNDRE BESKRIVELSE ELLER SLETTE                                                                                                    |                                                  |
|----------------------------------------------------------------------------------------------------|--------------------------------------------------|
| Vil du ændre i beskrivelsen, altså billedteksten,<br>vælger du blyants-knappen og feltet<br>"Beskrivelse" bliver igen redigerbart. Klik på<br>knappen igen, når du er færdig med at rette.<br>Knappen er da blevet til en pil i stedet for en<br>blyant.<br>Hvis du får uploadet et forkert billede, sletter du<br>ved at klikke på krydset. | BILLEDE FILNAVA BESKRIVELSE<br>P3142928.jpg Kage |
| 10. VÆLG OVERSKRIFT                                                                                                    |                                                  |
| Oppe over dine billeder ligger en lille sort tekst.<br>Den vil i udgangspunktet hedde det samme som<br>du navngav billedkomponenten.<br>Ønsker du at rette i denne overskrift, klikker du<br>bare på teksten og ændrer.                                                                                                    | Overskrift                                       |
| Hvis der ikke skal stå en overskrift, sletter du<br>bare teksten. Så bliver der ikke vist noget.                                                                                                    | P3142928.jpg Kage                                |

OBS! Til sidst skal du udgive den side, du har indsat dit billede på.

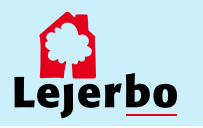

# Indsætte et galleri på forsiden

#### 1. LOG PÅ Log på Mit Lejerbo via hængelåsen på den hjemmeside, du skal redigere. Klik på knappen "Rediger". Log ud Rediger Herefter åbner værktøjsbjælken til redigering. Fold den ud ved at klikke på den lille hvide pil i øverste højre hjørne Klik nu på den blå Rediger-knap til venstre. Component Indsæt side 🕞 Omdøb 🌾 🌾 Komponent Indsæt side 🕞 Ryt side 📑 Vis navn (Det kan være du skal folde værktøjsbjælken ud igen på den lille pil) 2. STÅ PÅ FORSIDEN OG INDSÆT KOMPONENT o, or∰ Hjem Stå på forsiden og vælg "Komponent" i din værktøjslinje. ۲ 3. VÆLG TYPE AF KOMPONENT Vælg hvor dit billede skal sættes ind. Du kan vælge alle de steder, hvor der står "Tilføj her", men det skal være et sted med plads til en komponent i fuld bredde af siden. I næste vindue vælger du "ForsideBilledgalleri" og ForsideBilledGalleri + Tilføj her klikker på "Vælg". 4. INDSÆT NYT KOMPONENT Vælg det tilknyttede indhold I det næste vindue vælger du "Opret nyt indhold" og klikker derefter ned på "Forside", fordi du indsætter Opret et nyt indholds-elem galleriet på forsiden. ForsideBilledGall /ælg eksiste indhol Til sidst giver du galleriet et sigende navn øverst. Søg efter in P I Rol Gem til sidst oppe på gem-knappen øverst til 🕨 ز Bokse i midter 🕨 ز Bokse i bunder venstre. Artikle nyt

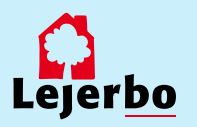

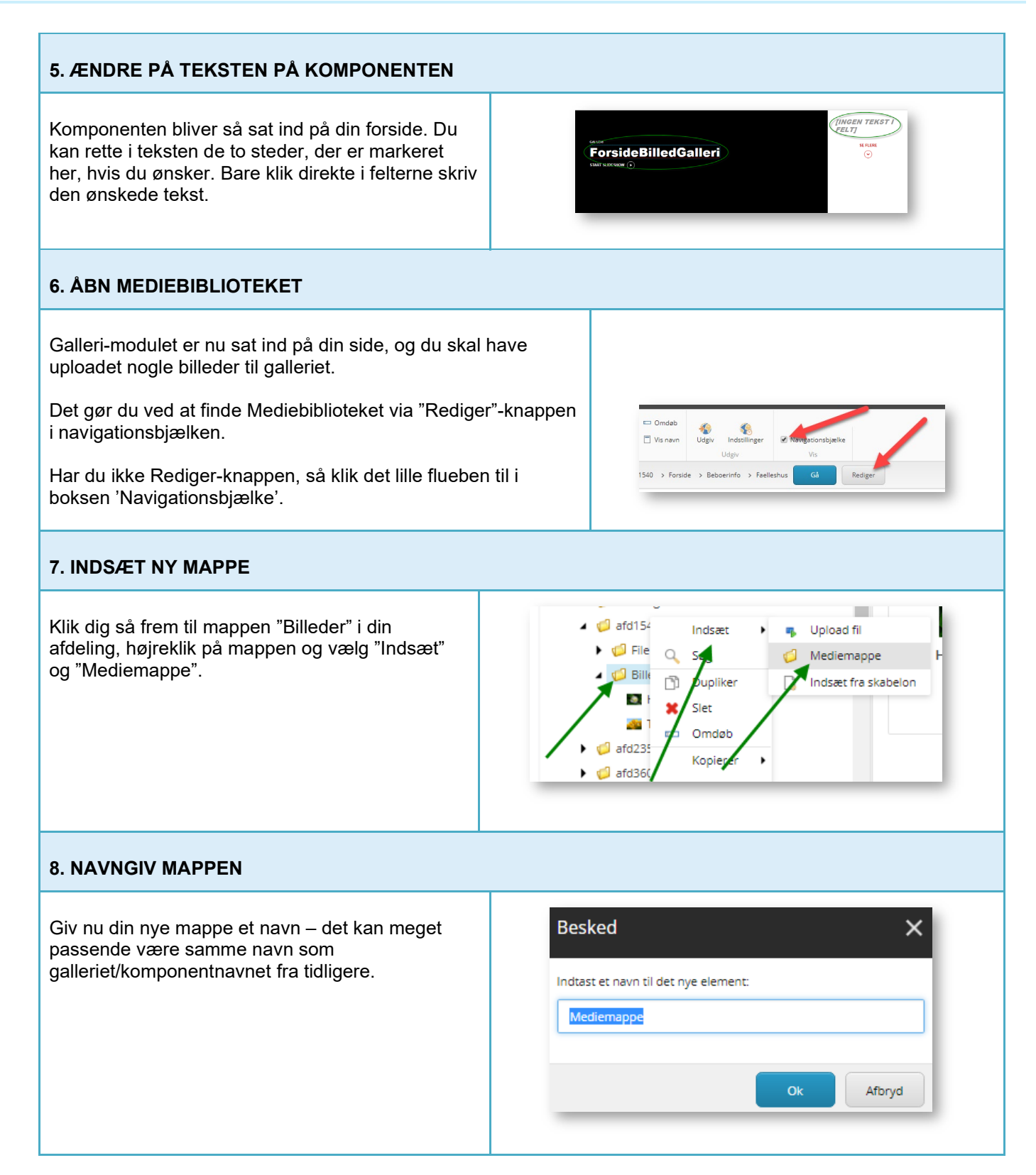

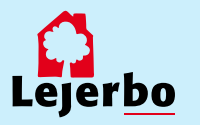

#### LEJERBO.DK | INDSÆT BILLEDER, GALLERI OG VIDEO

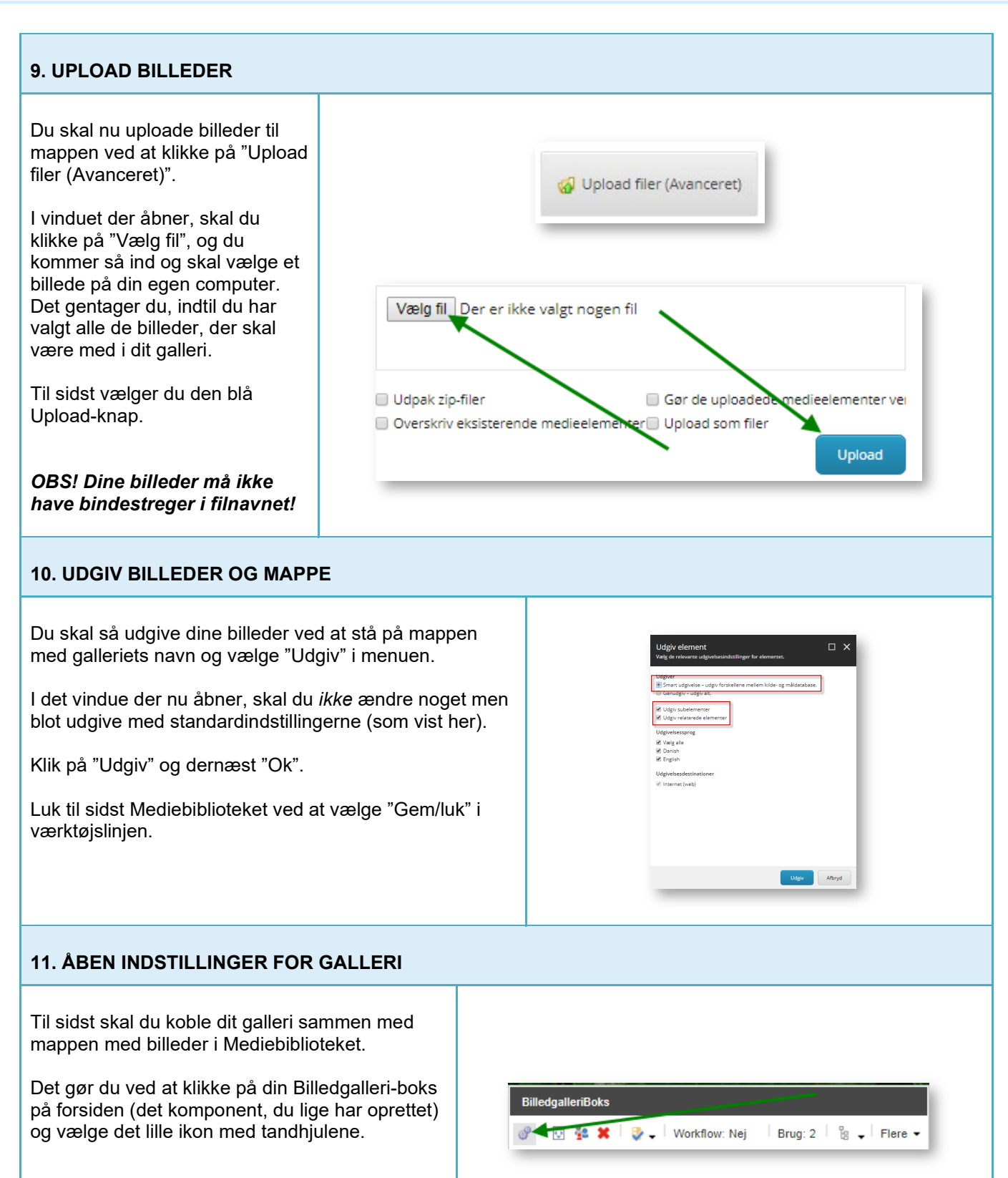

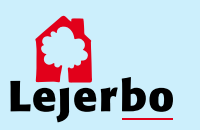

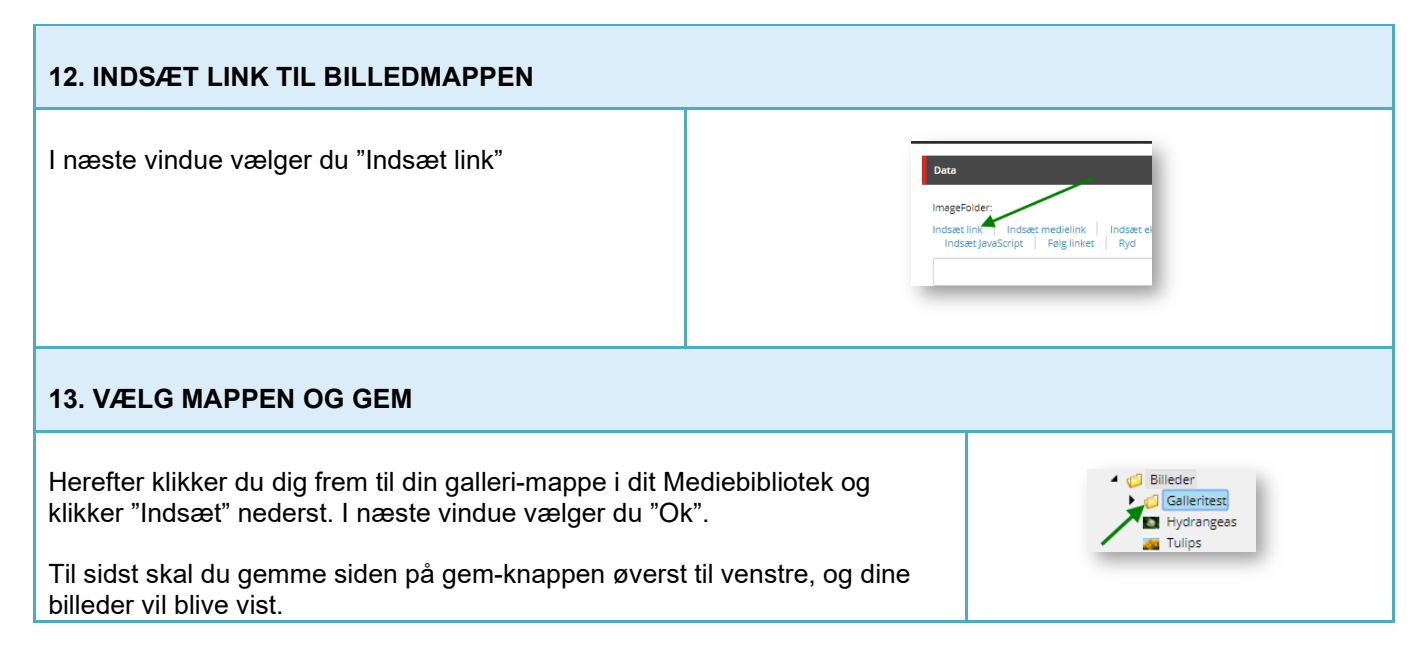

OBS! Til sidst skal du udgive den side, du har indsat dit galleri på.

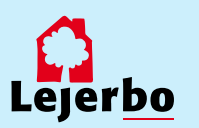

## Indsætte en video på en side

Vær her opmærksom på, at din video på forhånd skal være uploadet på <u>www.vimeo.com</u>! Det virker IKKE, hvis videoen ligger på andre sider, fx YouTube.

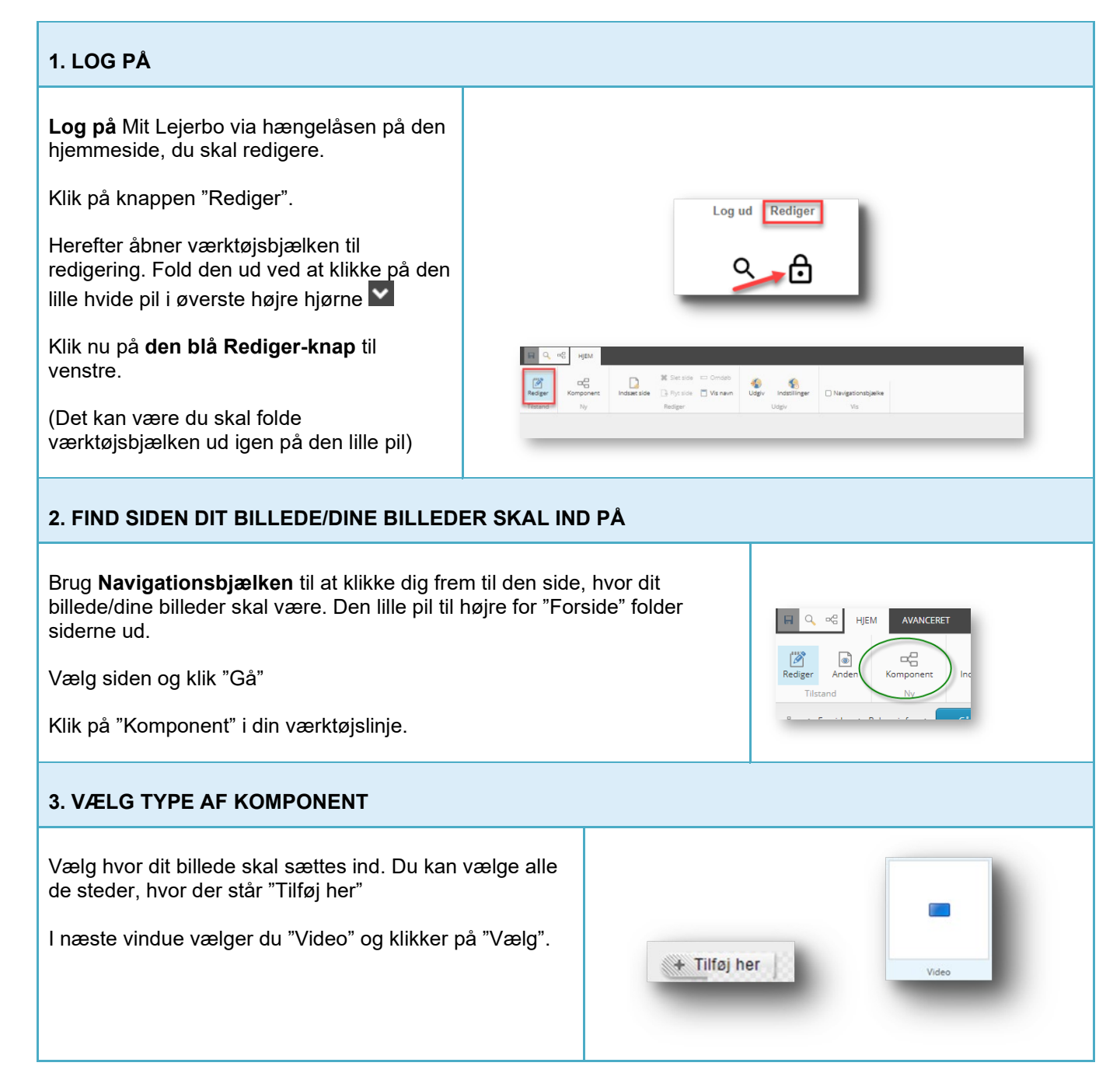

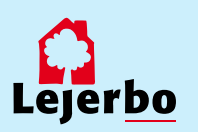

#### 4. INDSÆT NYT KOMPONENT

I det næste vindue vælger du "Opret nyt indhold" og klikker derefter på "Artikler", fordi du indsætter videoen på en artikel-side.

Giv komponenten et sigende navn øverst.

Gem til sidst oppe på gem-knappen øverst til venstre.

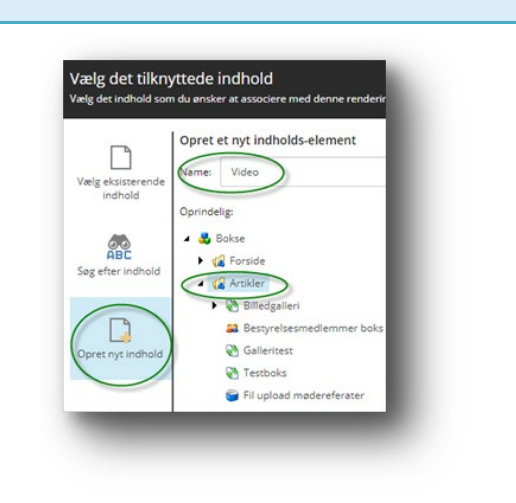

#### 5. ÅBEN INDSTILLINGER FOR VIDEO-KOMPONENTEN

Video-komponenten er nu indsat og du skal koble den sammen med din video.

Det gør du ved at klikke på komponenten og vælge det lille ikon med tandhjulene.

#### 6. INDSÆT LINK TIL DIN VIDEO

I næste vindue kopierer du linket fra din video på Vimeo ind og klikker så på "Ok" nederst.

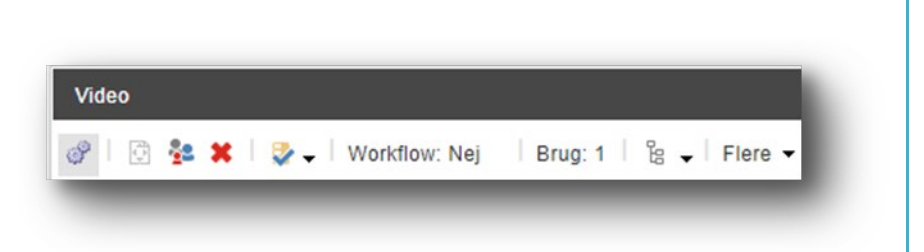

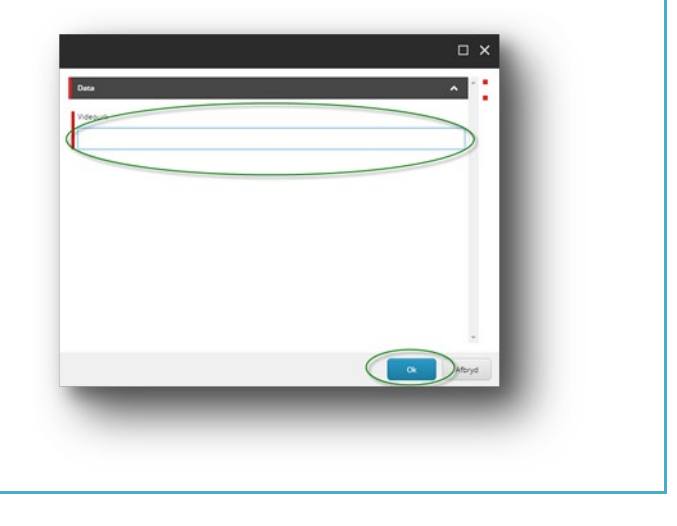

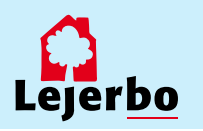

| 7. GEM OG UDGIV                                                                                                    |                                                                                                    |  |
|----------------------------------------------------------------------------------------------------|----------------------------------------------------------------------------------------------------|--|
| Til sidst skal du gemme ved at klikke på<br>diskette-ikonet i øverste venstre hjørne:<br>Gg endelig skal du udgive siden ved at<br>klikke på "Udgiv"                                                                                                    | Udgiv element   X     Vælg de relevante udgivelsesindstillinger for elementet.     Udgiver   Smart udgivelse – udgiv forskellene mellem kilde- og måldatabase.     Ø Udgiv subelementer   Udgiv relaterede elementer     Udgivelsessprog   Vælg alle     Ø Vælg alle   Onsich |  |
| - Contraction of the second second se | Udgivelsesdestinationer<br>☑ Internet (web)                                                                                                    |  |
| l det vindue der nu åbner, skal du <i>ikke</i><br>ændre noget men blot udgive med<br>standardindstillingerne.                                                                                                    |                                                                                                    |  |
| Klik på "Udgiv" og dernæst "Ok".                                                                                                    | Udgiv Afbryd                                                                                                    |  |

OBS! Til sidst skal du udgive hele den side, du har indsat din video på.

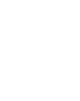

Lejerbo